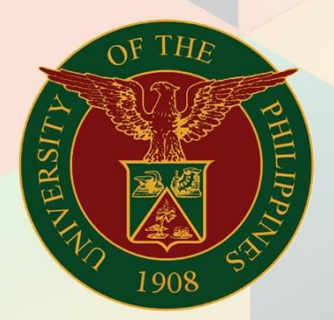

## University of the Philippines

# **FINALS**

Financial Management Information System User Manual

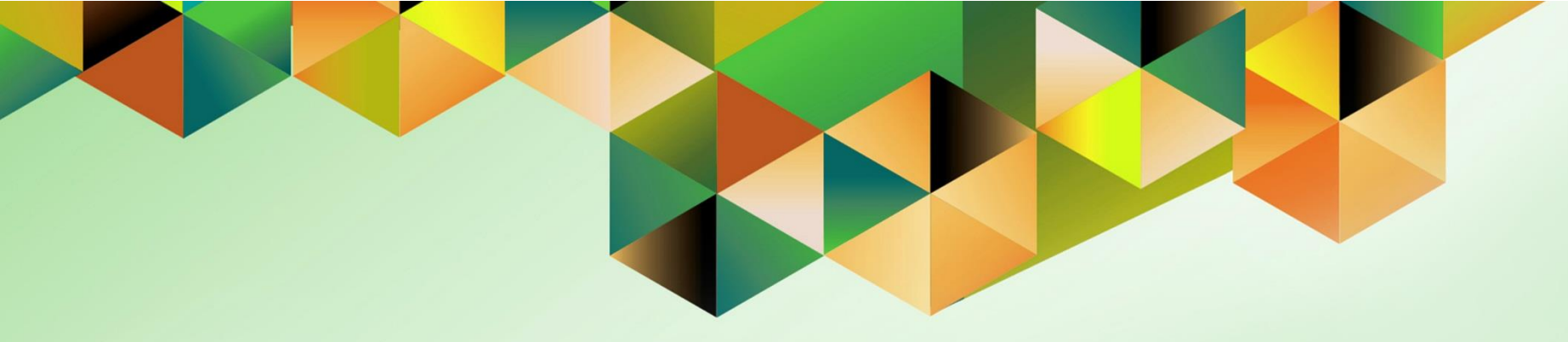

## GENERATION OF UP OBLIGATION REQUEST AND STATUS

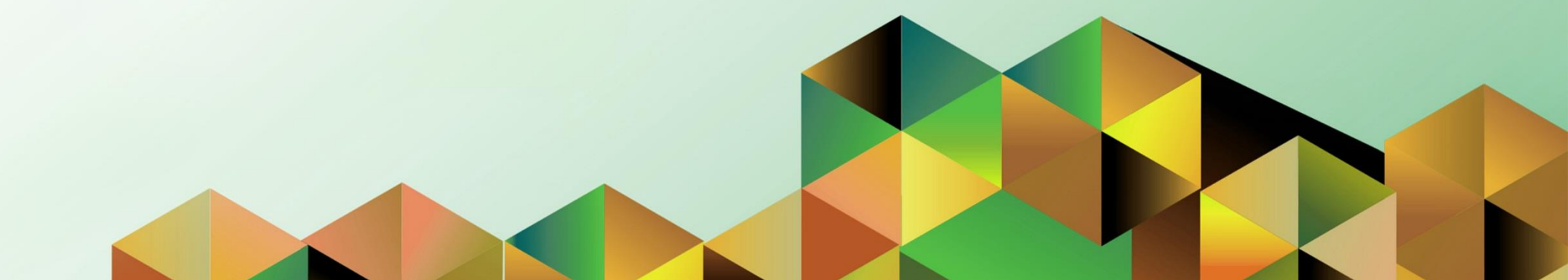

### **FMIS User Manual** *General Ledger*

| Author:        | Kimberly Micah L. Magtibay                                        |
|----------------|-------------------------------------------------------------------|
| Creation Date: | 15 November 2019                                                  |
| Last Updated:  |                                                                   |
| Document Ref:  | FMIS User Manual – Generation of UP Obligation Request and Status |
| Version:       | 1.0                                                               |
|                |                                                                   |

#### 1. DOCUMENT CONTROL

#### 1.1 Change Record

| Date             | Author                     | Version | Change Reference: |
|------------------|----------------------------|---------|-------------------|
| 15 November 2019 | Kimberly Micah L. Magtibay | 1.0     | Initial version.  |

#### 2. Description

| Manual ID          |                                                                                                  |
|--------------------|--------------------------------------------------------------------------------------------------|
| Manual Name        | Generation of UP Obligation Request and Status                                                   |
| Information System | Financial Management Information System                                                          |
| Functional Domain  | General Ledger Module                                                                            |
| Responsibility     | General Ledger Budget Analyst/Manager<br>Payables Budget Officer                                 |
| Purpose            | This report creates the UP Obligation Request and Status form with the obligation and DV details |
| Data Requirement   | Obligation number                                                                                |
| Dependencies       | Obligation must be posted                                                                        |
|                    | Obligation number must be entered in the DV following the UIS-                                   |
|                    | prescribed format for the DV details to appear in the form                                       |
|                    | Prescribed format: (YYYY-MM-OBR, ex: 2019-01-12345)                                              |
| Scenario           | Fund controller will generate the UP Obligation Request and Status                               |
|                    | form to be signed and attached to the DV for processing of payment                               |

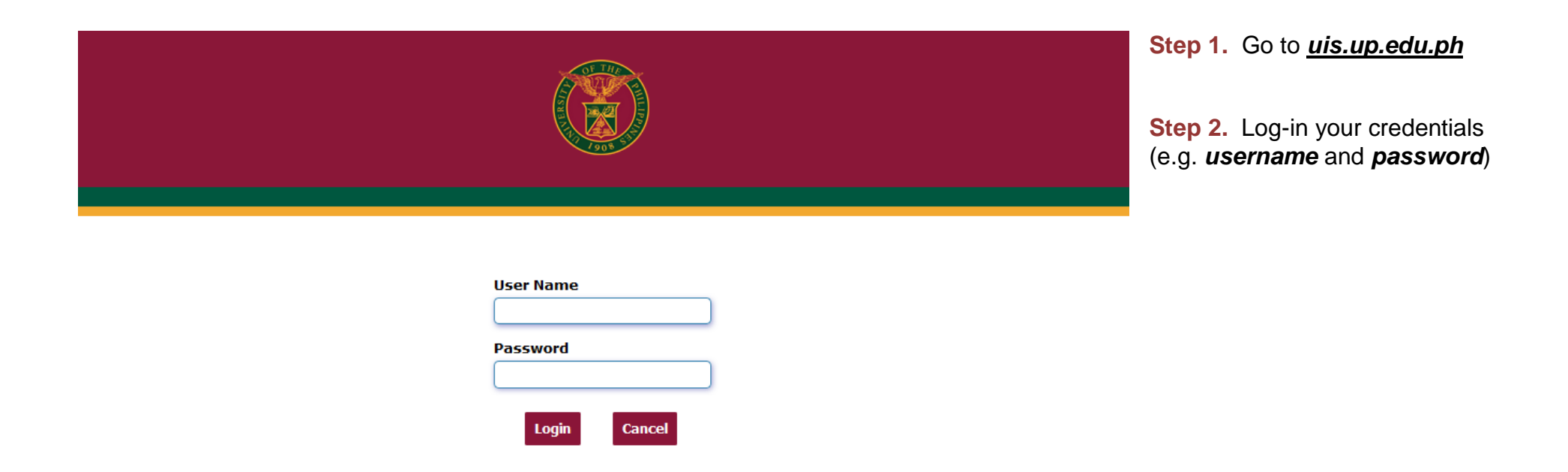

| University of the Philippines          | e Page                                                          | <ul> <li>proceed to <i>Main Menu</i> and choose any of the following responsibilities:</li> <li>General Ledger Budget Analyst</li> <li>General Ledger Manager</li> </ul> |
|----------------------------------------|-----------------------------------------------------------------|----------------------------------------------------------------------------------------------------|
|                                        |                                                                 | Payables Budget Officer                                                                                                    |
| General Ledger Budget Analyst, UPLB    | Worklist                                                        |                                                                                                    |
| General Ledger Budget Analyst, UPM     |                                                                 | Click <b>Reports</b> then select                                                                                                    |
| General Ledger Budget Analyst, OPMIN   | Full List                                                       | Request.                                                                                                    |
| General Ledger Budget Analyst, 01 00   |                                                                 |                                                                                                    |
| General Ledger Budget Analyst, OFF OFF | From Iype Subject Sent                                          | Click <b>Standard</b> .                                                                                                    |
| Durger Durger Public, of C             | view.                                                           |                                                                                                    |
| Budgets                                | TIP Vacation Rules - Redirect or auto-respond to notifications. |                                                                                                    |
| 🕨 🛅 Inquiry                            |                                                                 |                                                                                                    |
| 🔺 🛅 Reports                            |                                                                 |                                                                                                    |
| 🖼 AutoCopy                             |                                                                 |                                                                                                    |
| A 🖿 Request                            |                                                                 |                                                                                                    |
| 🖼 Financial                            |                                                                 |                                                                                                    |
| Standard      Other                    |                                                                 |                                                                                                    |

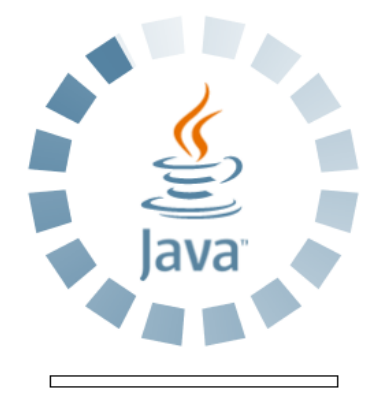

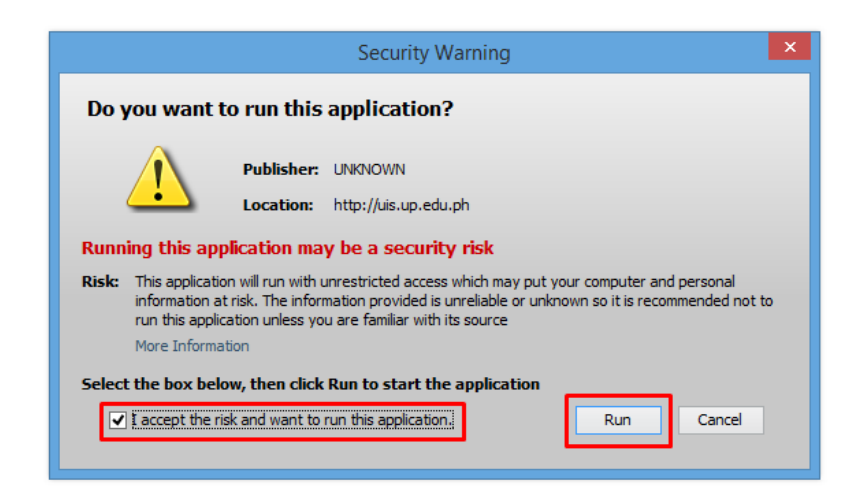

**Step 4.** Java application will launch with *Security Warning*, Tick the checkbox and click *Run* 

Step 5. Submit a New Request

page will appear. Click Single

Request then click OK

File Edit View Folder Tools Window Help

3 **\_** × Documents Submit a New Request Functions × Journals: What type of request do you want to run? Enter, generate, and p • Single Request + Budgets This allows you to submit an individual request. 4 + Inquiry + Reports O Request Set + Other This allows you to submit a pre-defined set of ÷\_\_ requests. -<u>0</u>K Cancel Open

🗖 🏷 🕲 I 🖉 😓 🍓 🕼 I 🗶 🗊 🎁 🖉 🛒 I 🖉 🎯 🥖 🕸 I 🤶

Generation of UP Obligation Request and Status Report File Ref: ITDC – FMIS – UM – UP Obligation Request and Status – 11152019 (ver. 1.0)

| O Submit Request |                                  |                   | ×             |
|------------------|----------------------------------|-------------------|---------------|
| Run this Request |                                  |                   |               |
|                  |                                  |                   | Сору          |
| Name             | UP Obligation Request and Status |                   |               |
| Operating Unit   |                                  |                   |               |
| Parameters       |                                  |                   |               |
| Language         | American English                 |                   |               |
|                  |                                  | Language Settings | Debug Options |
| At these Times   |                                  |                   |               |
| Run the Job      | As Soon As Possible              |                   | Schedule      |
| Upon Completion  |                                  |                   |               |
|                  | ✓ Save all Output Files          | Burst Output      |               |
| Layout           | UP Obligation Request and Status |                   | Options       |
| Notify           |                                  |                   |               |
| Print to         |                                  |                   | Delivery Opts |
|                  |                                  |                   |               |
| (                |                                  | (Sub <u>m</u> it  | Cancel        |
|                  |                                  |                   |               |

**Step 6.** On the *Name* field, click the *ellipsis (...)* to search the UP Obligation Request and Status or

You may type **UP%Obligation%** then press the **Tab** button from the keyboard.

| Parameters              |                                        | ×             |
|-------------------------|----------------------------------------|---------------|
| Obligation Number       | 2019-11-9209                           | 12026         |
| Requester               |                                        |               |
| Position                |                                        |               |
| Budget Officer          |                                        |               |
| Budget Officer Position |                                        |               |
|                         | Loosoooooooooooooooooooooooooooooooooo | . D           |
|                         |                                        | QK Clear Help |

| Run this Request |                                  |                   |                   |
|------------------|----------------------------------|-------------------|-------------------|
|                  |                                  |                   | Сору              |
| Name             | UP Obligation Request and Status |                   |                   |
| Operating Unit   |                                  |                   |                   |
| Parameters       | 2019-11-9209::::                 |                   |                   |
| Language         | American English                 |                   |                   |
|                  |                                  | Language Settings | Debug Options     |
| At these Times   |                                  |                   |                   |
| Run the Job      | As Soon As Possible              |                   | Sche <u>d</u> ule |
| Upon Completion  |                                  |                   |                   |
|                  | ✓ Save all Output Files          | Burst Output      |                   |
| Layout           | UP Obligation Request and Status |                   | Options           |
| Notify           |                                  |                   |                   |
| Print to         |                                  |                   | Delivery Opts     |
|                  |                                  |                   |                   |

**Step 7.** Click on the *Parameter* field and the *Parameter* window will appear.

Fill out the necessary details then click **OK**.

You will be redirected back to the **Submit Request** window, click the **Submit** button

| ODecision 🗵             |                                              |  |  |  |  |  |
|-------------------------|----------------------------------------------|--|--|--|--|--|
| ?                       | Request submitted.<br>(Request ID = 4722708) |  |  |  |  |  |
| Submit another request? |                                              |  |  |  |  |  |
| ¥                       | Yes No                                       |  |  |  |  |  |

| Find Requests              |                                       |
|----------------------------|---------------------------------------|
| My Completed Requests      |                                       |
| My Requests in Progress    |                                       |
| • All My Requests          |                                       |
| Specific Requests          |                                       |
| Request ID                 |                                       |
| Name                       |                                       |
| Date Submitted             |                                       |
| Date Completed             |                                       |
| Status                     |                                       |
| Phase                      | <b></b>                               |
| Requestor                  |                                       |
|                            | □ Include Reguest Set Stages in Query |
| Order By                   | Request ID 🗸                          |
| 3                          | Select the Number of Days to View: 7  |
| Submit a <u>N</u> ew Reque | est <u>C</u> lear Find                |

**Step 8.** On the decision to submit another request, click *No*.

**Step 9.** On the *Find Requests* window, click *Find*.

| Requests             |                             |             |                                |                 |                        | <b>= •</b> ×                     |
|----------------------|-----------------------------|-------------|--------------------------------|-----------------|------------------------|----------------------------------|
| Refresh Data Find Re |                             |             | equests                        | Sub <u>m</u> it | a New Request          | . Submit New Request Set         |
| Auto Ref             | ✓ Auto Refresh ( <u>K</u> ) |             |                                |                 | y Single Request       | Copy Reguest Set                 |
| Request ID           | Nama                        |             | Parent                         | Dhasa           | Status                 | Parametere                       |
| 5901605              | UP Obligation               | Request and | i                              | Completed       | Normal                 | 276, 19795, 2027, 1507218, , ,   |
| 5901538              | UP Obligation               | Request and |                                | Completed       | Normal                 | 276, 19795, 2027, 1506964, , ,   |
| 5901506              | UP Obligation               | Request and |                                | Completed       | Normal                 | 276, 19795, 2027, 1506988, , , 🥖 |
| 5901483              | UP Obligation               | Request and |                                | Completed       | Normal                 | 276, 19795, 2027, 1507239, , ,   |
| 5901462              | UP Obligation               | Request and |                                | Completed       | Normal                 | 283, 19795, 2040, 1507378, , ,   |
| 5901408              | UP Obligation               | Request and |                                | Completed       | Normal                 | 276, 19795, 2027, 1506968, , ,   |
| 5901345              | UP Obligation               | Request and |                                | Completed       | Normal                 | 276, 19795, 2027, 1507212, , ,   |
| 5901168              | UP Obligation               | Request and |                                | Completed       | Normal                 | 276, 19795, 2027, 1507212, , ,   |
| 5901111              | UP Obligation               | Request and |                                | Completed       | Normal                 | 276, 19795, 2027, 1506315, , ,   |
| 5901065              | UP Obligation               | Request and |                                | Completed       | Normal                 | 283, 19795, 2040, 1507181, , / 🗸 |
| Hold<br>Cance        | Request<br>I Request        | Viev        | w Detail <u>s</u><br>agnostics |                 | Rer <u>u</u> n Request | View Output<br>View Log (J)      |

**Step 10.** The *Requests* window will appear

Click **Refresh Data** until the **Phase** becomes **Completed** and **Status, Normal** 

then click View Output button.

#### **Expected Result:**

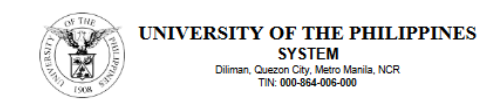

| UP Obligation Request and Status<br>UP System<br>Entity Name                                                                                               |                          |                   | Serial No:         02-101101-2019-11-09209           Date:         November 14, 2019           Fund         01           Cluster:         01 |                     |                                                     |                                     |                       |
|----------------------------------------------------------------------------------------------------|--------------------------|-------------------|----------------------------------------------------------------------------------------------------|---------------------|-----------------------------------------------------|-------------------------------------|-----------------------|
| Pa<br>Of<br>Add                                                                                                    | iyee:<br>ffice:<br>ress: |                   |                                                                                                    |                     |                                                     |                                     |                       |
| Responsibil<br>Center                                                                                                    | ity                      | Particular        | s                                                                                                    | MFO/PA              | UAC                                                 | S Object<br>Code                    | Amount                |
| A. Certified: Charges to appropriation/allotment are<br>necessary, lawful and under my direct supervision;<br>and suporting documents valid more and least |                          |                   |                                                                                                    | B. Ce<br>for<br>ind | rtified: Allotme<br>the purpose/ad<br>licated above | nt available and<br>justment necess | obligated<br>sary as  |
| Signature:                                                                                                    |                          |                   |                                                                                                    | Signature:          |                                                     |                                     |                       |
| Printed Name:                                                                                                    |                          |                   |                                                                                                    | Printed Nan         | ne:                                                 |                                     |                       |
| Position:<br>Head, Requesting Office/Authorized<br>Representative                                                                                          |                          |                   | Position:                                                                                                    | Di                  | Head, Budg<br>vision/Unit/Auth<br>Representati      | et<br>norized<br>ive                |                       |
| Date:                                                                                                    |                          |                   |                                                                                                    | Date:               |                                                     |                                     |                       |
| С.                                                                                                    |                          |                   | STATUS                                                                                                    | OF OBLIGAT          | ION                                                 |                                     |                       |
|                                                                                                    |                          | OBSUEW            |                                                                                                    |                     |                                                     | Bal                                 | ance                  |
| Date                                                                                                    | Particulars              | Check/A<br>DA/TRA | Obligation                                                                                                    | Payable             | Payment                                             | Not Yet Due                         | Due and<br>Demandable |
|                                                                                                    |                          | NU.               | (a)                                                                                                    | (b)                 | (C)                                                 | (a-b)                               | (b-c)                 |
|                                                                                                    |                          |                   |                                                                                                    |                     |                                                     |                                     |                       |

DISCLAIMER: The screenshots in this document are for illustration purposes only and are not the same as the final user interface.